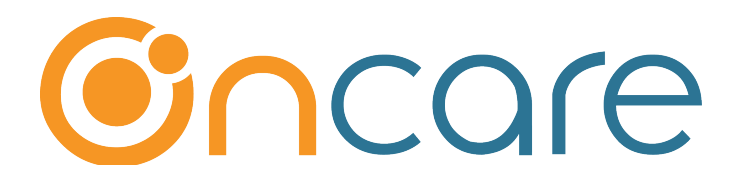

# Staff Record / Time Sheet

**User Guide** 

Last update September 15, 2018

#### Contents

| 1. | What is The Purpose                         | 2   |
|----|---------------------------------------------|-----|
| 2. | Access the Staff Record Module              | 2   |
| 3. | Add a New Staff                             | 3   |
| 4. | Staff Sign In/Out ID Code                   | 4   |
| 5. | Staff Login to OnCare                       | 4   |
| 6. | Staff Schedule                              | 6   |
| 7. | Launch the Sign In/Out Program (Time Clock) | 9   |
| 8. | TimeClock Role                              | .11 |
| 9. | Recommended Device                          | .12 |
|    |                                             |     |

## 1. What is The Purpose

OnCare's Staff Record/Time Sheet module manages staff member's personal information, trainings and certifications, medical and emergency contact information, immunization information, employment information, system admin information (sign in/out code) and work schedules.

The ID codes (e.g. 4-digit PIN code) is strictly for the purpose of staffing signing in and out. The clocked in time captured is used for payroll purposes.

**The staff login (username/password)** to OnCare is for a different purpose. Once login, it allows the staff to update their personal information and view their time card.

## 2. Access the Staff Record Module

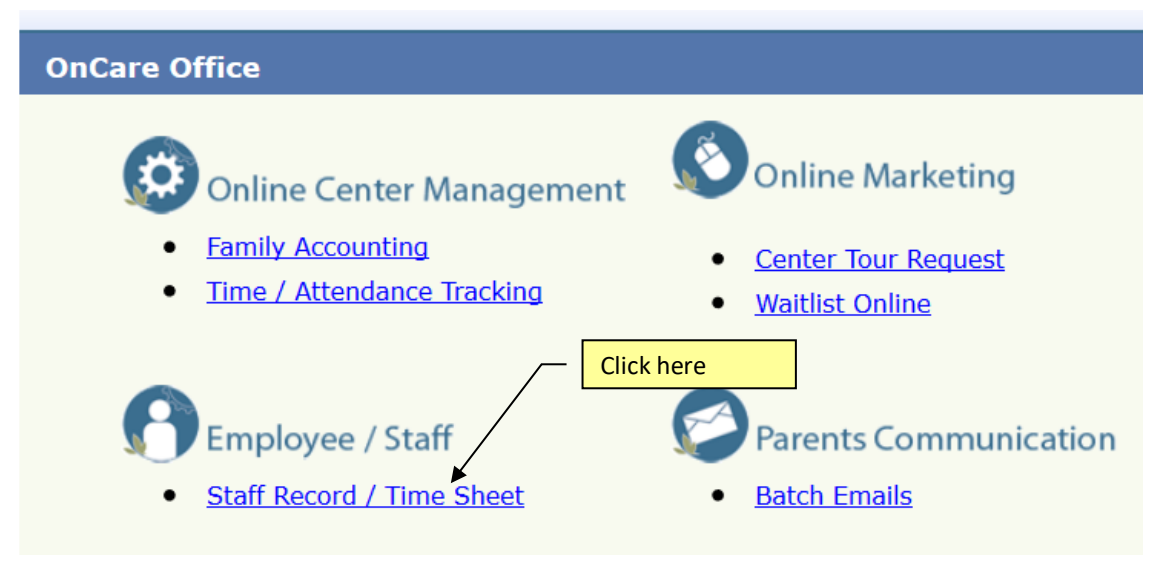

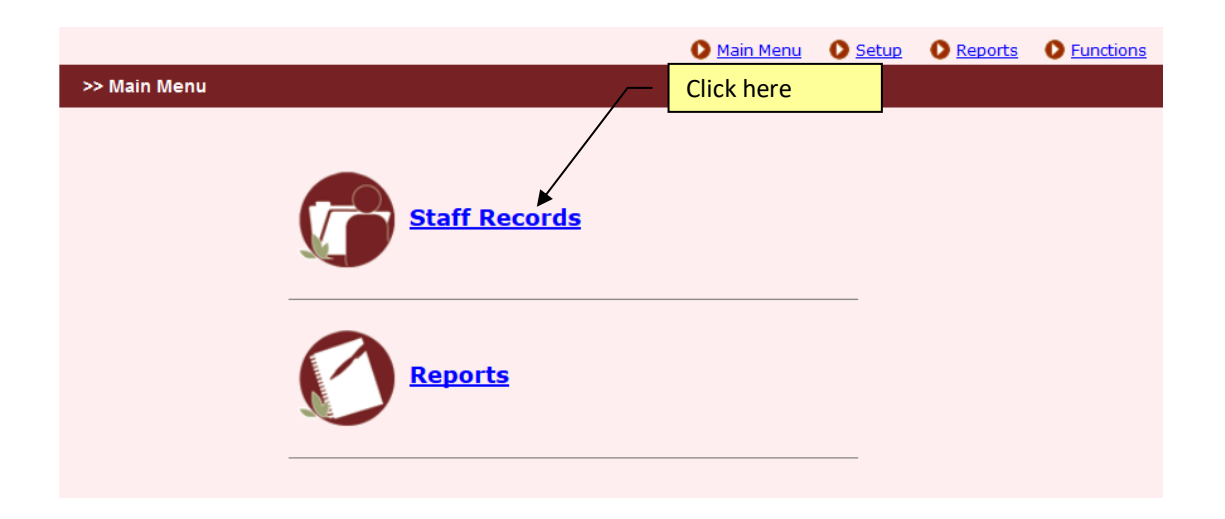

## 3. Add a New Staff

To start, you need to add the staff record to the system.

**Note:** If you have your staff information in Excel, please contact the OnCare Support team to help you upload the staff records into OnCare.

| >>  | Staff Reco                                                                                                    | ords List |            | Click here |                   |        |        |           |            |         |  |
|-----|----------------------------------------------------------------------------------------------------|-----------|------------|------------|-------------------|--------|--------|-----------|------------|---------|--|
|     | Tasks: Add New                                                                                                    |           |            |            |                   |        |        |           |            |         |  |
|     | <b>Note:</b> The system only displays <b>Active</b> staff by default. To see inactive staff click on the <b>View</b> drop down on the right and select Inactive. |           |            |            |                   |        |        |           |            |         |  |
|     |                                                                                                    |           |            |            |                   |        |        | View      | Activ      | e 🗸     |  |
| No. | Staff ID                                                                                                    | Last Name | First Name | Class Room | Position          | Status | Action |           |            |         |  |
| 1   | 12001                                                                                                    | Barroso   | Michelle   | Infant 1   | Teacher           | Active | Edit   | Time Card | PTO        | Absence |  |
| 2   | 12002                                                                                                    | Berkey    | Melody     | Infant 1   | Assistant teacher | Active | Edit   | Time Card | <u>PT0</u> | Absence |  |

#### Mandatory Information to add a new staff record

You will be presented with a page to add the staff information. While there is a total of 7 (SEVEN) SECTIONS in the Staff Record, only the following information is <u>required</u> to create a staff record includes:

- Staff First and Last Name
- Gender
- Position
- Staff Schedule (This is explained in more detail later)

You can come back to add the other information later or invite your staff to login to update their own personal information.

|                                 | Required               |
|---------------------------------|------------------------|
| Personal Information            |                        |
| First Name                      | Last Name              |
| Gender O <sub>Male</sub> Female | SSN                    |
| Date of Birth (MM/DD/YYYY)      |                        |
|                                 |                        |
| Center / Employment Information | Required               |
| Staff Status Active V           |                        |
| Classroom Not Assigned V        | Position Select Here V |

| Staff Schedule                               |         |          |         |          |  |  |  |  |  |
|----------------------------------------------|---------|----------|---------|----------|--|--|--|--|--|
| Select from a template Select here.          |         |          |         |          |  |  |  |  |  |
| Staff Schedule Name Do not check for absence |         |          |         |          |  |  |  |  |  |
| Day                                          | Time In | Time Out | Time In | Time Out |  |  |  |  |  |
| MON                                          | : am 🗸  | : am 🗸   | : pm v  | : pm V   |  |  |  |  |  |

## 4. Staff Sign In/Out ID Code

If you plan to use the Staff Sign In/Out function and the Time Sheet module, you need to setup the Sign In/Out ID code by staff.

In the System Admin Information section of the Staff Record, you can enter a 4-digit PIN code for each staff member. This code is given to each individual to sign In and out and the beginning and end of work shifts.

Note: Staff Sign In/Out Code can be 4-8 alpha-numeric characters.

| System Admin Information | The system gener<br>unique 4-digit PIN<br>each staff membe | ates a<br>I code for<br>er |                       |           |
|--------------------------|------------------------------------------------------------|----------------------------|-----------------------|-----------|
| Login User Name          |                                                            | Child                      | Group Check<br>In/Out | ⊙Yes ⊛ No |
|                          |                                                            | Sigr                       | nIn/Out Code          | 5300      |
|                          |                                                            |                            |                       |           |
| User Email               |                                                            |                            | Password              |           |
|                          |                                                            | Passw                      | ord Strength<br>Meter |           |
|                          |                                                            | Confi                      | rm Password           |           |

#### 5. Staff Login to OnCare

In addition to the Sign In/Out Code which tracks attendance, you can create an OnCare login. These are different. The OnCare login allows the staff view and update their personal information. Each employee can only view and update their own information. To setup Staff Login, please see the instructions below:

a) Create a Login User Name

| <ul> <li>b) Enter a password for<br/>c) Pass out this login in</li> </ul> | or the staff<br>nformation to each staff | a) Create a Lo<br>here (e.g. per<br>addresses) | gin User Name<br>sonal email     |  |  |  |  |
|---------------------------------------------------------------------------|------------------------------------------|------------------------------------------------|----------------------------------|--|--|--|--|
| System Admin Information                                                  | System Admin Information                 |                                                |                                  |  |  |  |  |
| Login User Name staff7@                                                   | child                                    | Group Check In/Out                             | ⊖ <sub>Yes</sub> ● <sub>No</sub> |  |  |  |  |
| Staff ID 12007                                                            |                                          | SignIn/Out Code                                | 3007                             |  |  |  |  |
| User Email staff7@                                                        | oncare3.com                              | Password                                       | ••••                             |  |  |  |  |
|                                                                           | Passwoi                                  | rd Strength Meter                              | Secure                           |  |  |  |  |
|                                                                           | b) Enter a password &                    | Confirm Password                               | •••••                            |  |  |  |  |
|                                                                           | confirm password                         |                                                |                                  |  |  |  |  |

After you have created the staff login, it is recommended that you login to the OnCare system as a staff member to see what is visible and functional to the account.

The OnCare login URL is the same as your center login: <u>www.oncareoffice.com</u>. After the individual login, they will see a limited menu items:

| OnCare Office                                  |
|------------------------------------------------|
| Online Center Management                       |
| <u>Time / Attendance Tracking</u>              |
| Employee / Staff     Staff Record / Time Sheet |

Under Time/Attendance Tracking, the staff can access the following:

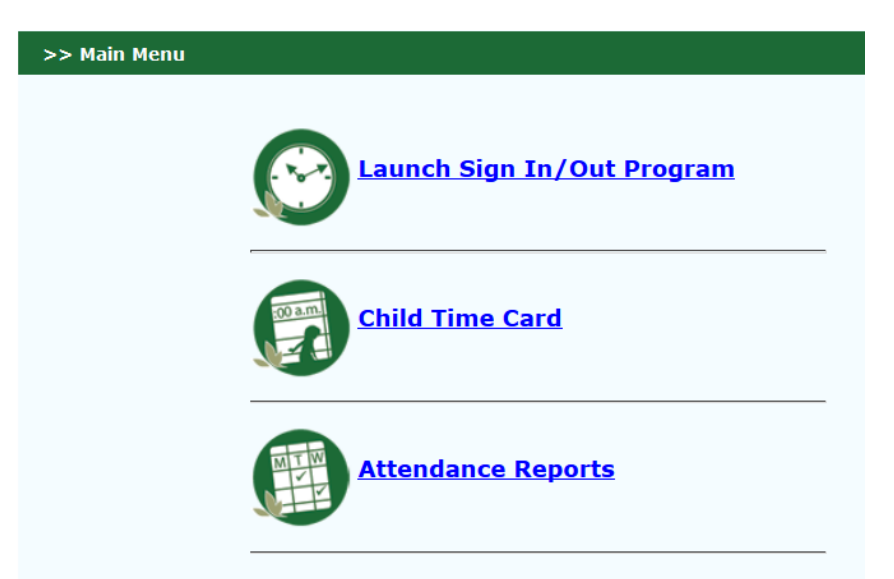

Under the Staff Record/ Time Sheet function, the staff can see the following:

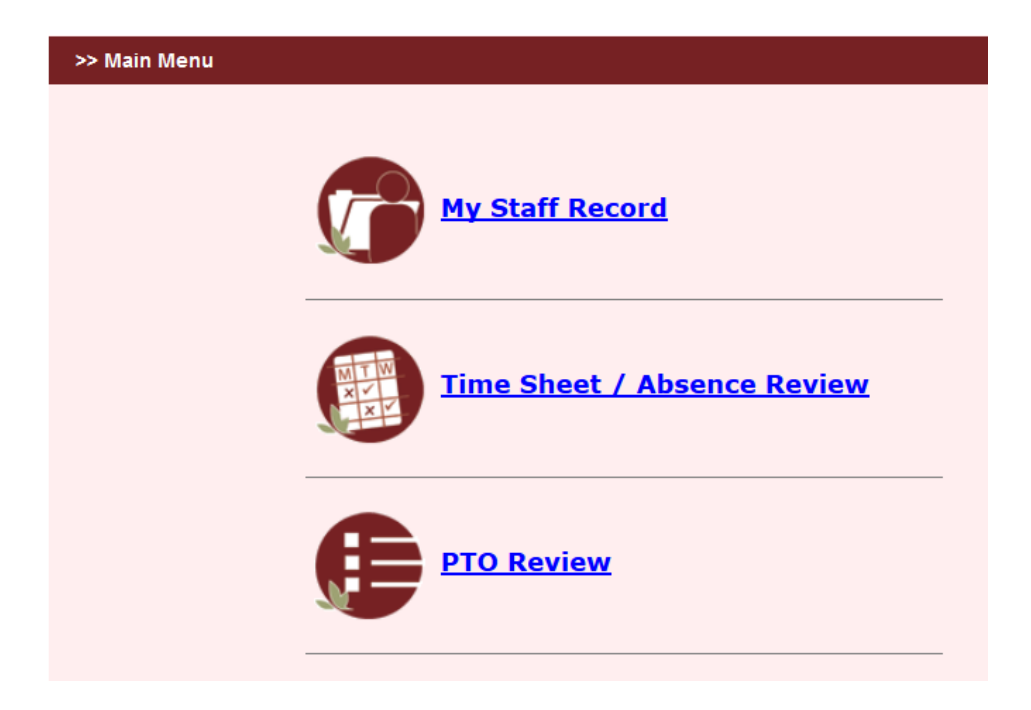

#### 6. Staff Schedule

You will find the Staff Schedule in section 5 of the Staff Record. The work schedule is required. The recommended way to enter the staff schedule is using the "Template." The system defaults a "Full Day Schedule" template as 8 am to 5 pm. You can easily create your own staff schedule template by clicking on "To add/edit Staff Schedule Template."

Click here

#### Staff Schedule Select from a template Select here... ✓ To add/edit Staff Schedule Template, <u>Click here</u>. Staff Schedule Name Do not check for absence pm 🗸 MON : am ∨ : am $\mathbf{v}$ : : pm $\mathbf{v}$ : : TUE : am $\mathbf{\vee}$ : $\mathbf{v}$ $\mathbf{v}$ V am pm pm : WED : am $\mathbf{\mathbf{v}}$ : am $\mathbf{\mathbf{v}}$ : pm $\mathbf{\mathbf{v}}$ pm V : : тни : am $\mathbf{\vee}$ : am $\mathbf{\mathbf{v}}$ pm $\checkmark$ pm $\mathbf{v}$ FRI : am $\checkmark$ : am $\mathbf{\mathbf{v}}$ : $\mathbf{\mathbf{v}}$ : $\mathbf{v}$ pm pm SAT : am $\mathbf{\mathbf{v}}$ : $\checkmark$ : $\checkmark$ : $\checkmark$ am pm pm SUN : am 🗸 : am $\mathbf{v}$ : pm $\mathbf{v}$ : pm V

To create a staff work schedule template, simply provide a name and enter the expected In and Out time of that schedule.

| >> Add / Edit Staff's Schedule Template |         |                        |                  |          |  |  |  |  |  |
|-----------------------------------------|---------|------------------------|------------------|----------|--|--|--|--|--|
| K Back                                  | _       | Enter a name           |                  |          |  |  |  |  |  |
| Name of Sch                             |         |                        |                  |          |  |  |  |  |  |
|                                         | E       | inter In and Out Time, | then click "Add" |          |  |  |  |  |  |
| Day                                     | Time In | Time Out               | Time In          | Time Out |  |  |  |  |  |
| MON                                     | : am 🗸  | : am 🗸                 | : pm ~           | : pm 🗸   |  |  |  |  |  |
| TUE                                     | : am v  | : am 🗸                 | : pm v           | : pm v   |  |  |  |  |  |

Once you created your schedule template, you can assign schedules to staff by selecting from the template drop down:

| Staff Schedule                                |   |         |                                                           |             |    |                                                          |        |  |       |          |          |    |   |
|-----------------------------------------------|---|---------|-----------------------------------------------------------|-------------|----|----------------------------------------------------------|--------|--|-------|----------|----------|----|---|
| Select from a template<br>Staff Schedule Name |   |         | Select here Select one                                    |             |    | To add/edit Staff Schedule Template, <u>Click here</u> . |        |  |       |          |          |    |   |
|                                               |   |         | Select here<br>AM Schedule<br>Full Day Schedule (Default) |             |    |                                                          |        |  |       |          |          |    |   |
| Day                                           |   | Time In | PM Sche                                                   | PM Schedule |    |                                                          | ime In |  | me In |          | Time Out |    |   |
| MON                                           | N | : am N  |                                                           | :           | am | ~                                                        | :      |  | pm    | <b>~</b> | :        | pm | ~ |
| TUE                                           |   | : am N  |                                                           | :           | am | ~                                                        | :      |  | pm    | ¥        | :        | pm | ~ |
| WED                                           | D | : am N  |                                                           | :           | am | *                                                        | :      |  | pm    | ~        | :        | pm | ~ |

Based on the Staff Schedule (expected sign in and out time), the system calculates the standard work hours for each staff member. The standard work daily hours (Std Hrs) are used in the Time Sheet management for payroll purposes.

| f Schedule |                     |                        |                                |                    |                            |  |  |
|------------|---------------------|------------------------|--------------------------------|--------------------|----------------------------|--|--|
| Sele       | ect from a template | Select here            | ✓ To add/edit                  | Staff Schedule Tem | plate, <u>Click here</u> . |  |  |
| St         | aff Schedule Name F | ull Day Schedule (Defa | ault) Do not check for absence |                    |                            |  |  |
| Day        | Time In             | Time Out               | Time In Daily                  |                    | Std Hrs                    |  |  |
| MON        | 08:00 am 🗸          | 12:00 pm 🗸             | 01:00 pm 🗸                     | 05:00 pm 🕚         | 8.00                       |  |  |
| TUE        | 08:00 am 🗸          | 12:00 pm 🗸             | 01:00 pm 🗸                     | 05 : 00 pm 💉       | 8.00                       |  |  |
| WED        | 08:00 am 🗸          | 12:00 pm 🗸             | 01:00 pm 🗸                     | 05:00 pm           | 8.00                       |  |  |
| тни        | 08:00 am 🗸          | 12:00 pm 🗸             | 01:00 pm Y                     | 05 : 00 pm 🚿       | 8.00                       |  |  |
| FRI        | 08:00 am 🗸          | 12:00 pm ¥             | 01:00 pm Y                     | 05:00 pm 🕚         | 8.00                       |  |  |
| SAT        | : am v              | : am ~                 | : pm v                         | : pm N             | ·                          |  |  |
| SUN        | : am 🗸              | : am 🗸                 | : pm v                         | : pm N             |                            |  |  |
|            |                     |                        |                                | Total Hours/We     | ek 40.00                   |  |  |

#### 7. Launch the Sign In/Out Program (Time Clock)

OnCare is a fully web-based program therefore a device/PC that is connected to the internet is needed to launch the electronic Sign In/Out function. On the designated Sign In/Out device, login to OnCare, select the Time / Attendance Tracking module, then select Launch Sign In/Out Program.

Note: This is **<u>SAME Time Clock</u>** for parents/Authorized persons sign in/out of the children.

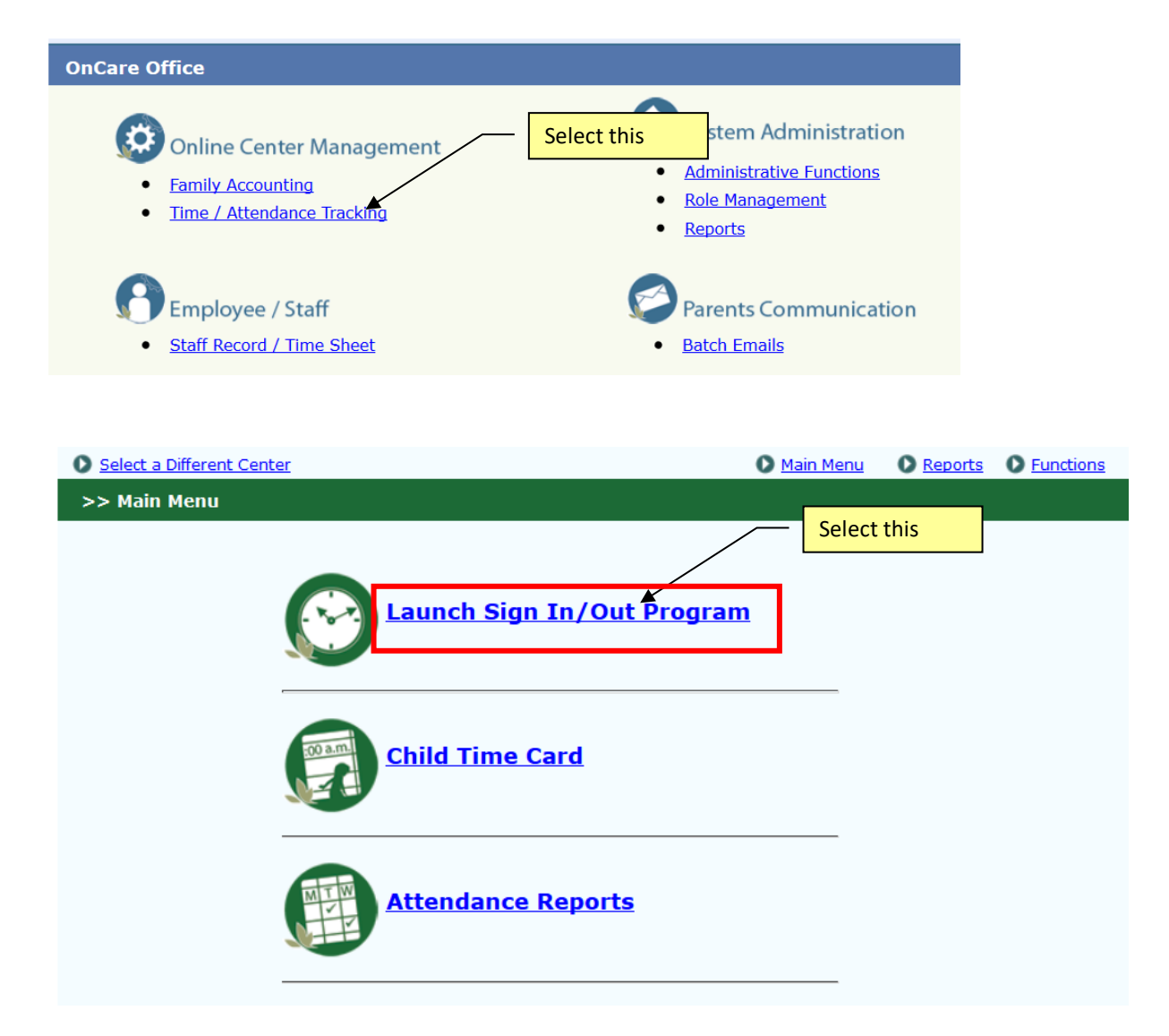

All Authorized Persons can use this interface to sign the child in and out of the center.

| ٢ |  | 6      | 3                  |           |  |  |
|---|--|--------|--------------------|-----------|--|--|
|   |  | D Code | 2                  | → Enter   |  |  |
|   |  | 1      | 2                  | 3         |  |  |
|   |  | 4      | 5                  | 6         |  |  |
|   |  | 7      | 8                  | 9         |  |  |
|   |  |        | 0                  | ×         |  |  |
|   |  |        |                    |           |  |  |
|   |  | © 2018 | OnCare. All rights | reserved. |  |  |

#### 8. TimeClock Role

OnCare allows your account Company Super User to manage user access to the system by role. For example, the Company Super User can create a role call "TimeClock" to limit access to only to launch the time clock only and nothing else.

You can then create a general user account named "<<your center initials>>timeclock" and then assign the timeclock role to this user.

With this setup can you give this limited user login to your center opener and closer. This way if there is any issue with the timeclock and someone needs to reboot the computer and relaunch the OnCare timeclock, the designated staff can do it without having to wait for the director.

#### 9. Recommended Device

You can use regular PC, laptop or tablet as the sign in out device, as long as the device is connected to the Internet.

You can get iOS or Android tablets.

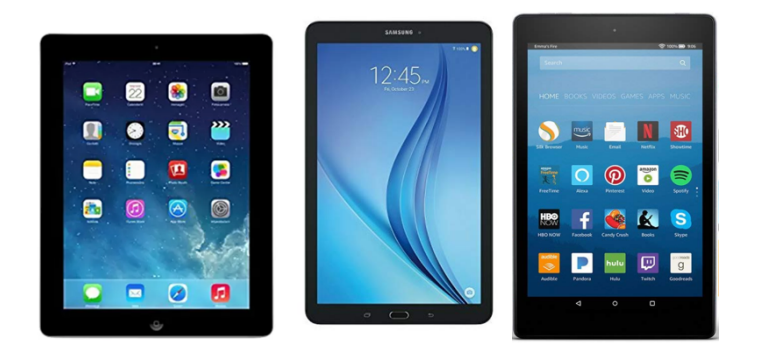

You can search online for the suitable **KIOSK STAND** to secure the tablet.